## Муниципальное бюджетное общеобразовательное учреждение

«Школа для обучающихся с ограниченными возможностями здоровья»

## ИНСТРУКЦИЯ ДЛЯ ПОДАЧИ ЗАЯВЛЕНИЯ В КРУЖОК через портал ГОСУСЛУГИ

1. Необходимо перейти по ссылке (заявление может подать только законный <u>представитель!!!)</u>

https://www.gosuslugi.ru/600316/1/form?\_=1681809162287&\_=1685686287307&\_=1689583834958

2. Нажать: «начать»

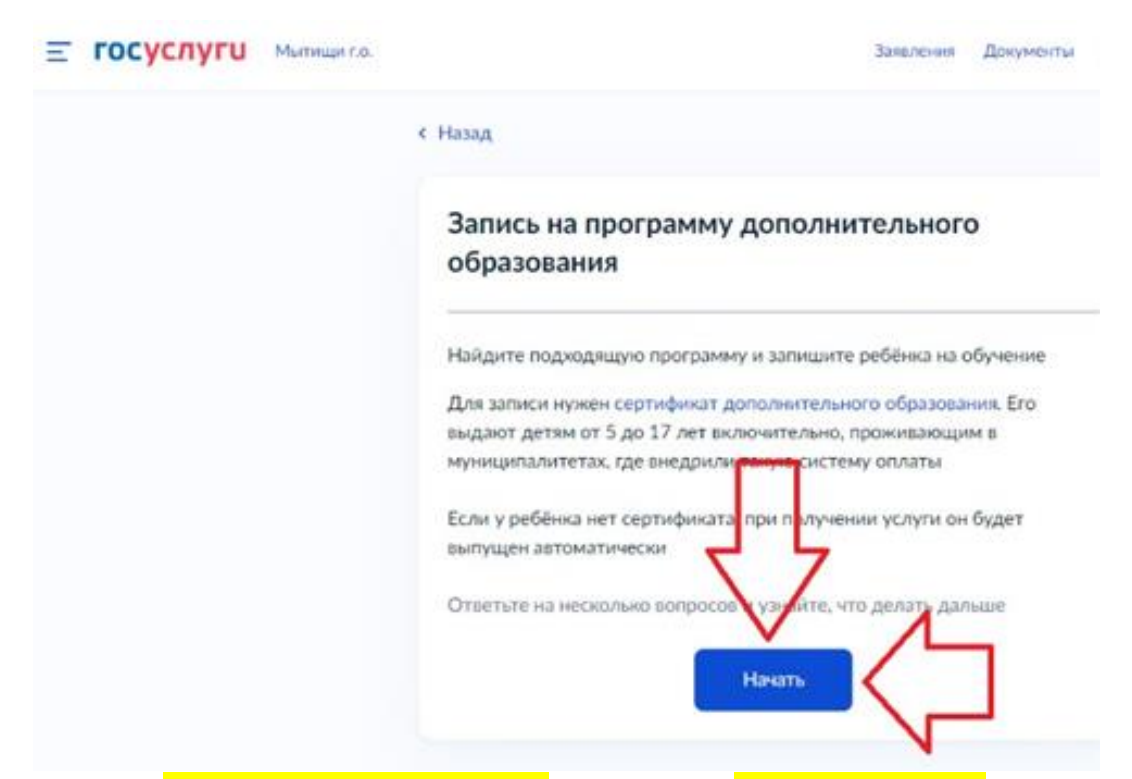

3. Регион: «Московская область» и нажать: «Продолжить»

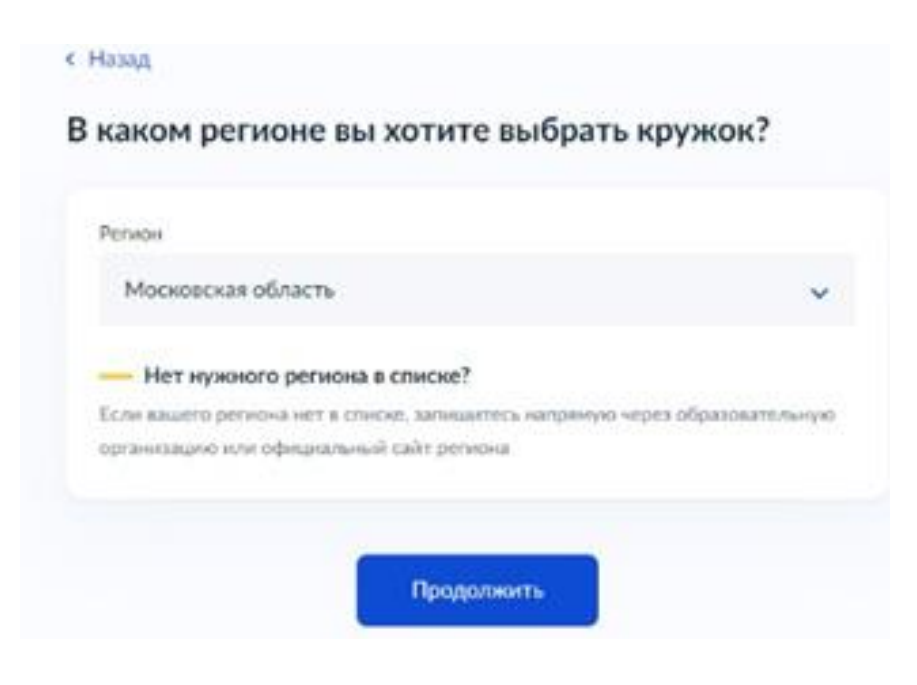

# 4. Муниципалитет: «Мытищи»!!!!

| В каком муниципалитете вы »<br>кружок? | отите выбрать |
|----------------------------------------|---------------|
| Муниципалитет                          |               |
| Мытищи ГО                              |               |
|                                        |               |

- 5. Выбрать: «2023/24»
- 6. Нажать «Перейти к заявлению»

| Е ГОСУСЛУГИ Мылларта | Зетильно Докуменна Пол                                                                                                    |
|----------------------|----------------------------------------------------------------------------------------------------|
|                      | е Назад                                                                                                    |
|                      | Что нужно для подачи заявления                                                                                                    |
|                      | <ul> <li>Данные свядетельства о рождении ребёнка</li> </ul>                                                                               |
|                      | • СНИЛС ресёнка                                                                                                    |
|                      | Способ оплаты                                                                                                    |
|                      | Программы бывают бесплатные, сплатой сертификатом и с оплатой на личных<br>средств                                                        |
|                      | Если сертификата нет, он вытускается автоматически в процессе зависи на<br>портале. Как опланивается обучение                             |
|                      | Что дальше                                                                                                    |
|                      | после рассматрения заваления организатором гружка в личный катанет будет<br>нагозвлен договор об обучении                                 |
|                      | Голи оринизатору потребуето ито-то уточнить, он оправыт запрос в заченый<br>кобинет, либо свюжется с зами по поефону ил электронной пенте |
|                      |                                                                                                    |
|                      | Перейти к заявлению                                                                                                    |
|                      | ~ /                                                                                                    |

7. В поиске набрать название и нажать на программу, откроется программа необходимо нажать: «Выбрать группу»

| Выберите программу                           |                          |
|----------------------------------------------|--------------------------|
| <ul> <li>Свернуть</li> </ul>                 |                          |
| Введите название группы, ФИО педагога, или а | адрес проведения занятий |
| Ул Селезнёва 30                              | Q                        |
| <b>∑<sup>₽</sup> Фильтры (1)</b>             | Карта Список             |

Программа художественной направленности «Школьная пора»

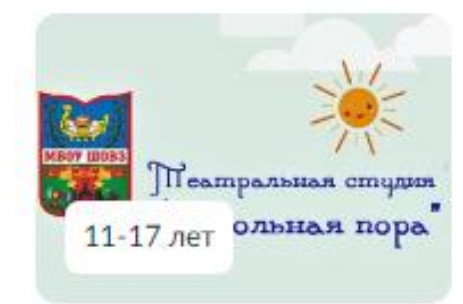

Общеразвивающая программа «Конструирование из бумаги и картона»

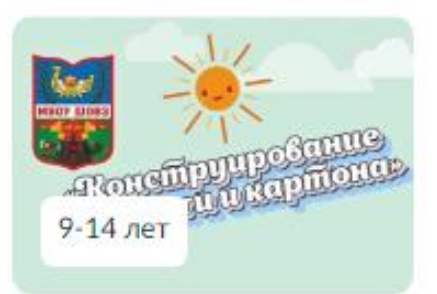

#### ΟΦΠ

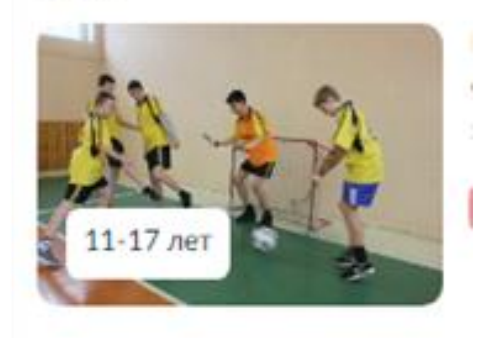

### «Творческая мастерская»

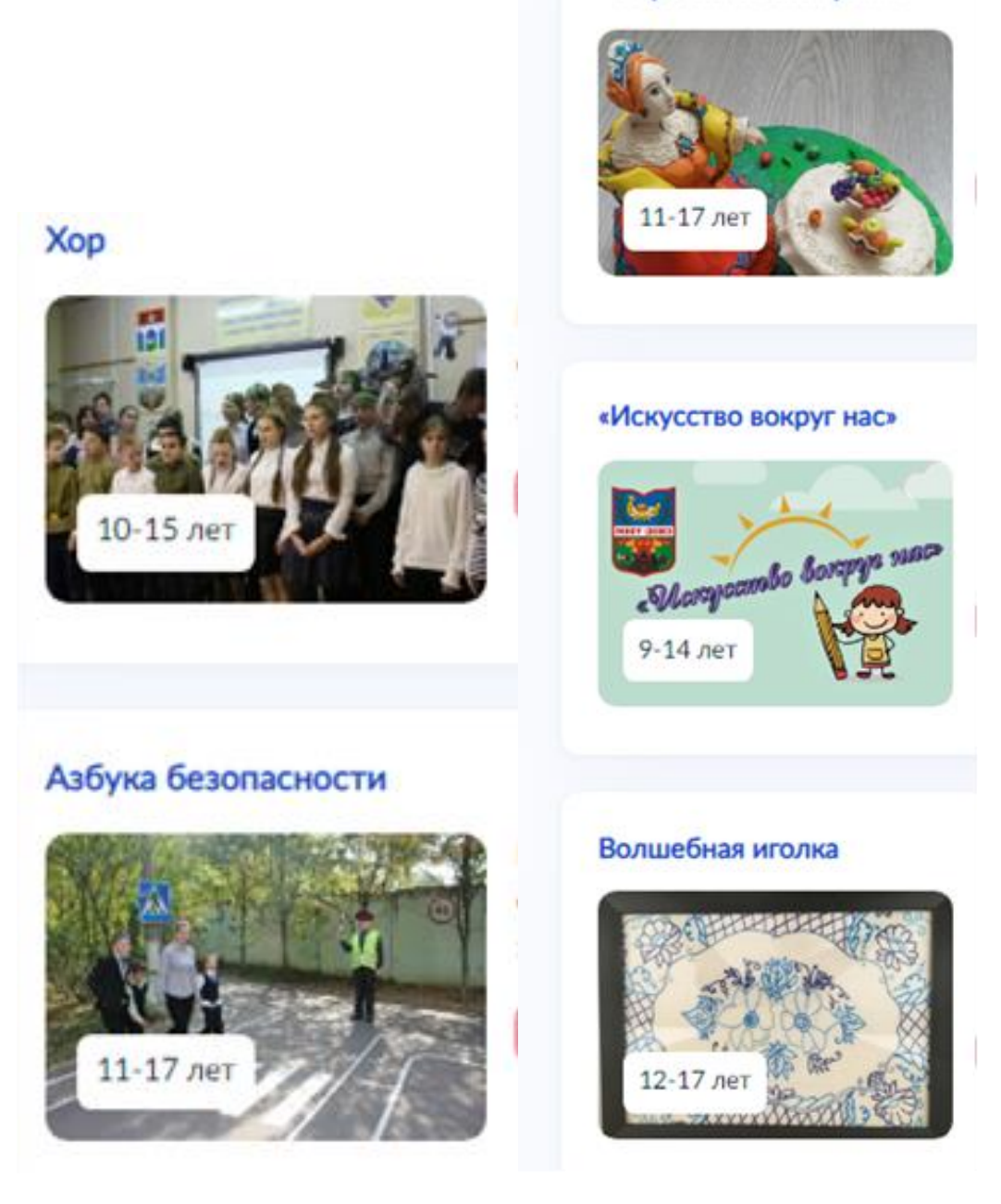

8. Необходимо раскрыть список и нажать: «Записаться в эту группу»

9. Дата начала обучения. Пишем то число, когда подаем заявление. И нажимаем кнопку: «Продолжить».

10.Необходимо заполнить данные обучающегося. И нажимаем кнопку: «Продолжить».

| с Незяд                               |        |
|---------------------------------------|--------|
| Кого из детей вы хотите записать на к | ружок? |
| Добавить донные ребённа               |        |
| Добасить дажные ребёнка               | *      |
| Дата рондения                         |        |
|                                       |        |
| Полребённа                            |        |
| О Мальчик О Деккника                  |        |
| Фанилия                               |        |
|                                       |        |
| Wen                                   |        |
|                                       |        |
| Cirecteo                              |        |
| При налитон                           |        |
|                                       |        |
|                                       |        |

11. Соглашаемся со всем и отправляем заявление.